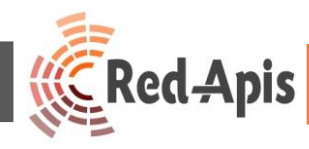

# Guía práctica de uso de Vi-Sor

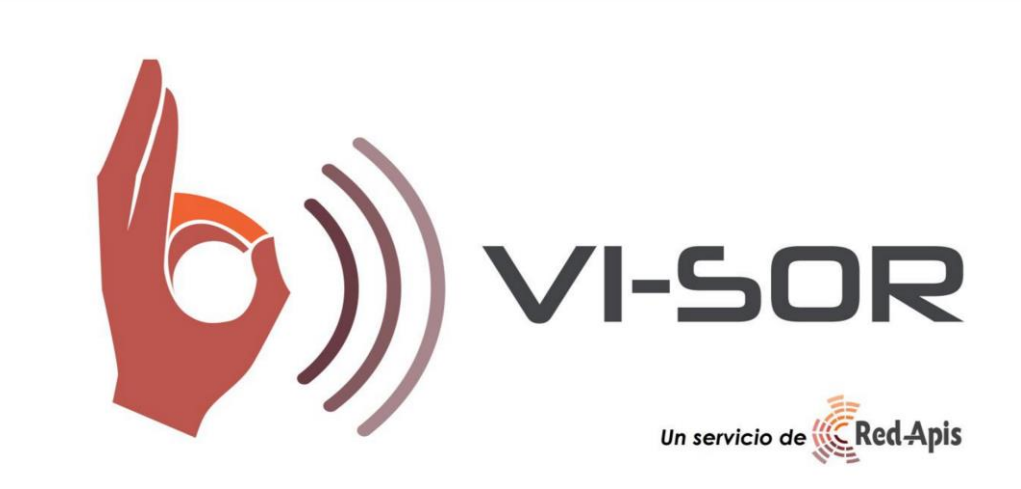

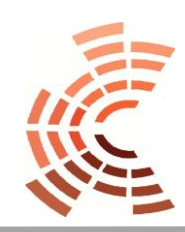

Departamento de Informática www.redapis.cl/

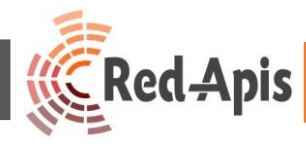

**Vi-Sor** es un Sistema de Comunicación Accesible, que permite resolver las dificultades de comunicación entre Personas en Situación de Discapacidad Auditiva o personas que hablen un idioma distinto al español y un ejecutivo de atención a Público.

Esta aplicación web permite facilitar la comunicación entre estos clientes y la empresa a través de sus canales de atención presencial por medio de una video-conferencia entre el Ejecutivo de atención a Público y los clientes en Situación de Discapacidad Auditiva o personas que hablen un idioma diferente al español, por medio de un facilitador de la comunicación experto en lengua de Señas Chilena u otros idiomas.

A continuación se detalla paso a paso el uso del aplicativo web.

PASO 1.-

Accede a vi-sor.cl, en el PC de escritorio del Ejecutivo de Atención a público, a través de

| → C (i) https://www. | . <mark>vi-sor.cl</mark><br>ido a una página, arrástrala a esta b | arra de marcadores. Importar | marcadores ahora. |
|----------------------|-------------------------------------------------------------------|------------------------------|-------------------|
|                      | <b>(</b> ))) <b>v</b> i-                                          | SOR                          |                   |
|                      | Ingrese sus datos para inicia                                     | r la sesión de Vi-sor        |                   |
|                      | Usuario                                                           | 1                            |                   |
|                      | Contraseña                                                        | <b>A</b>                     |                   |
|                      | Recuerdame                                                        | Ingresar                     |                   |
|                      |                                                                   |                              |                   |
|                      |                                                                   |                              |                   |

Departamento de Informática www.redapis.cl/

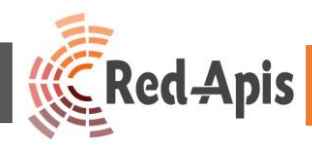

# PASO 2.-

Ingresa tu nombre usuario de "USUARIO"

| Usuario    | 1        |
|------------|----------|
| Contraseña | â        |
| Recuerdame | Ingresar |

## PASO 3.-

Ingresa tu contraseña de "USUARIO" (Recuerda que siempre es la misma contraseña)

|   | Ingrese sus datos para iniciar la | sesión de Vi-sor |
|---|-----------------------------------|------------------|
|   | Usuario                           | 1                |
| < | Contraseña                        |                  |
|   | Recuerdame                        | Ingresar         |
|   |                                   |                  |

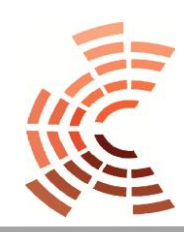

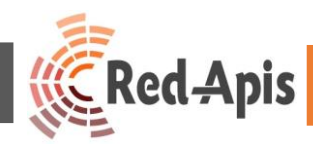

## PASO 4.-

Pincha en el botón "INGRESAR"

| Ingrese sus datos para inicia | r la sesión de Vi-sor |
|-------------------------------|-----------------------|
| Usuario                       | 1                     |
| Contraseña                    |                       |
| Recuerdame                    | Ingresar              |

#### PASO 5.-

Al ingresar los datos correctamente al sistema como "EJECUTIVO" se mostrará la siguiente ventana, quedando el sistema listo para su uso.

| 🚺 Vi-Sar - Inicio 🗙 🕂                                          |                                                                                                    | - 0 ×             |
|----------------------------------------------------------------|----------------------------------------------------------------------------------------------------|-------------------|
| ← → C ■ https://www.vi-sor.cl/home/executive                   |                                                                                                    | Incógnito (2) 🖶 🚦 |
| 숽 Visor 🤾 Focus 💌 Inbox — Yandez Mail                          |                                                                                                    |                   |
| Bienvenido a Vi-Sor unœuno<br>Cambar Contrasifa Salir de V-Sor | Soporte Telefónico: +(56)2 2869 4023<br>Soporte WhatsApp: +56 9 9695 5442<br>Seleccione tipo de traducción |                   |
|                                                                | Creole-Español                                                                                             |                   |
| A A                                                            | Inglés-Español                                                                                             |                   |
|                                                                | Portugués                                                                                                  |                   |
|                                                                | Mapudungun-Español                                                                                         |                   |
|                                                                | LSCH Clases                                                                                                |                   |
|                                                                | Chino-Español                                                                                              |                   |

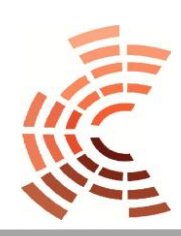

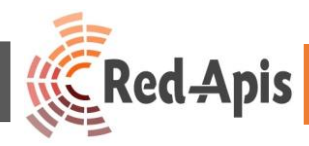

#### PASO 6.-

Para realizar una llamada de Vi-Sor, pinchar sobre el botón del lenguaje que requiera utilizar.

| b) Vi-Sor - Inicio × +                                            | ÷                                                                                                    | o ×         |
|-------------------------------------------------------------------|----------------------------------------------------------------------------------------------------|-------------|
| ← → C ■ https://www.vi-sor.cl/home/executive                      | ☆ Incógr                                                                                                   | ito (2) 😸 🚦 |
| 숽 Visor 🔌 Focus 💆 Inbox — Yandez Mail                             |                                                                                                    |             |
| Bienvenido a Vi-Sor unoauno<br>Cambiar Contraseña Salir de Vi-Sor | Soporte Telefónico: +(56)2 2869 4023<br>Soporte WhatsApp: +56 9 9695 5442<br>Seleccione tipo de traducción | -           |
|                                                                   | Creole-Español                                                                                             |             |
| *                                                                 | Inglés-Español                                                                                             |             |
|                                                                   | Portugués                                                                                                  |             |
|                                                                   | Mapudungun-Español                                                                                         |             |
|                                                                   | LSCH Clases                                                                                                |             |
|                                                                   | Chino-Español                                                                                              |             |

#### PASO 7.-

Una vez realizada esta acción, se levantará la llamada de audio y video para el uso de Vi-Sor.

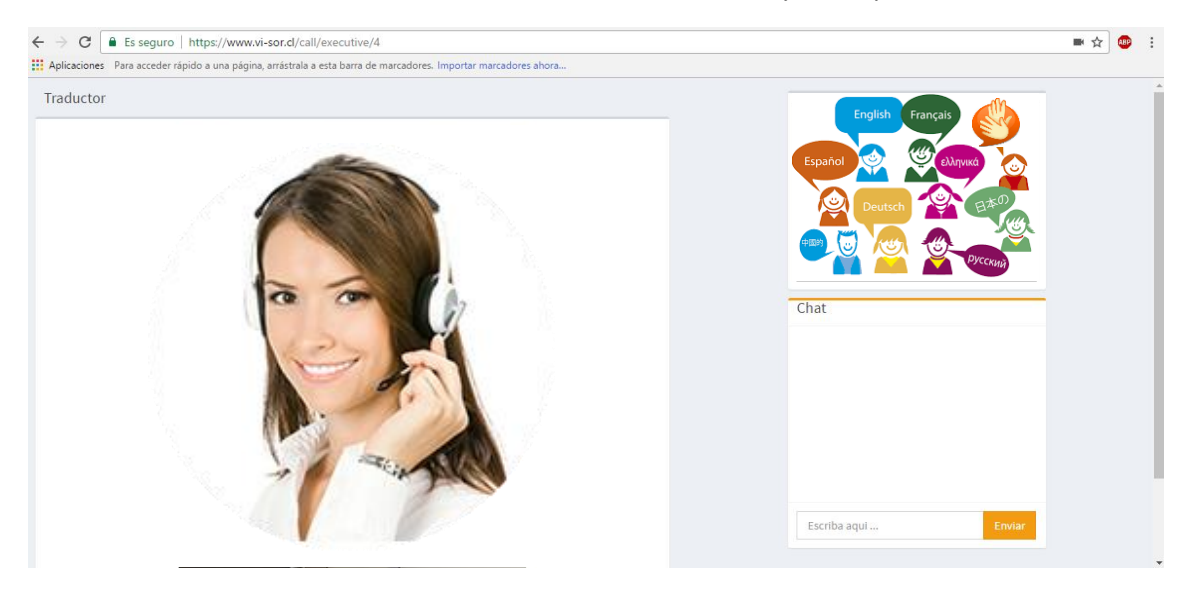

Paso 8.-

Girar el computador hacia el Usuario para su atención y utilizar los auriculares para contactar al Traductor o Intérprete.

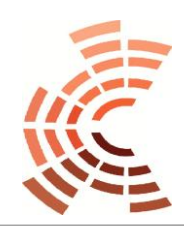

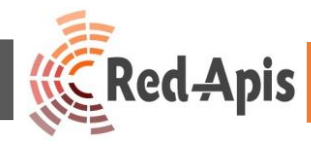

# Tabla de Problemas Frecuentes

| SÍNTOMA                                                                                  | PROBLEMA                                                                                       | SOLUCIÓN                                                                                                    | VERIFICACIÓN                                                                                                    |
|------------------------------------------------------------------------------------------|------------------------------------------------------------------------------------------------|----------------------------------------------------------------------------------------------------|----------------------------------------------------------------------------------------------------|
| No puedo acceder a la aplicación                                                         | Error de Login                                                                                 | Solicitar las credenciales a Soporte Vi-Sor<br>f: 22869 4023 o 9 9695 5442 indicando<br>su sucursal                                                                                                    | Ingreso correcto a la<br>aplicación web                                                                                                |
| No se abren los videos                                                                   | Navegador<br>equivocado                                                                        | Abrir Vi-Sor en Google Chrome, ingresar<br>usuarios y contraseñas                                                                                                    | Verificar la realización de<br>la llamada                                                                                              |
| No veo el video del<br>Traductor o Intérprete                                            | Lentitud en la Red<br>de internet                                                              | Solicitar al Traductor o Intérprete vía<br>chat terminar la llamada para<br>posteriormente realizar una nueva.                                                                                                    | Verificar que los audios y<br>videos se desplieguen<br>correctamente                                                                   |
| No me escucha el<br>Traductor o Intérprete                                               | Micrófono de mi<br>auricular en "mute"                                                         | Verificar el <i>switch</i> de cancelación de<br>micrófono en el auricular, o, verificar el<br>volumen en "Dispositivos de grabación"<br>de Windows. Pinchar con botón derecho<br>del mouse sobre el ícono de sonido en la<br>barra de herramientas, seleccionar<br>"Dispositivos de grabación" y verificar<br>los niveles de "Micrófono" y<br>"Amplificación", los niveles ideales son:<br>- Micrófono 100<br>- Amplificación +10dB                                                                          | Verificar si el Traductor o<br>intérprete escucha lo que<br>hablo                                                                      |
| No se ven los videos en la<br>aplicación web                                             | Permitir el uso de la<br>cámara web y otros<br>periféricos en el<br>navegador Google<br>Chrome | Terminar la llamada y realizar una nueva,<br>aceptar la solicitud de permisos siempre<br>que el navegador lo requiera                                                                                                    | Verificar que los videos se<br>desplieguen y se produzca<br>la comunicación                                                            |
| Verifico que los<br>dispositivos de audio<br>están operativos, pero no<br>tengo audio    | Problemas de<br>cookies y/o cache                                                              | Dirigirse a la esquina superior derecha<br>del navegador Google Chrome y abrir el<br>"Historial", luego seleccionar la pestaña<br>"Borrar datos de navegación",<br>seleccionar "Cookies y otros datos de<br>sitios y complementos" junto con<br>"Archivos e imágenes almacenadas en el<br>cache". Luego, cerrar todas las pestañas<br>y ventanas de Chrome abiertas y volver<br>a abrir una nueva, ingresar a vi-sor.cl y<br>realizar una nueva llamada, permitir el<br>uso de los periféricos y cámara web. | Comprobar el<br>funcionamiento de los<br>periféricos en la llamada.                                                                    |
| No aparecen los<br>auriculares en los<br>"Dispositivos de<br>reproducción" de<br>Windows | El computador no<br>reconoce el<br>Dispositivo USB<br>disponibilizado                          | Remover el dispositivos USB y volver a<br>conectarlo. Si el problema persiste<br>reiniciar el computador de escritorio                                                                                                    | Verificar si el dispositivo<br>está visible haciendo click<br>con botón derecho sobre<br>el ícono de de sonido,<br>ubicado en la parte |

Departamento de Informática

/www.redapis.cl

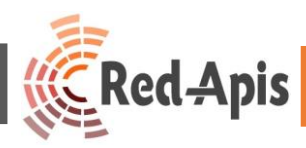

|                          | para el uso de Vi- |                                                 | inferior derecha de la      |
|--------------------------|--------------------|-------------------------------------------------|-----------------------------|
|                          | Sor                |                                                 | barra de tareas de          |
|                          |                    |                                                 | Windows                     |
| No recuerdo el sitio web | No se puede        | Ingresar a <u>https://www.vi-sor.cl</u> siempre | Verificar el acceso a login |
| de Vi-Sor                | acceder a la       | por Google Chome                                | de la plataforma            |
|                          | plataforma Vi-Sor  |                                                 |                             |
| No recuerdo el nombre    | Nombre usuario     | El nombre usuario de cada sesión está           | Verificar el correcto       |
| usuario y contraseña     | olvidado           | asociado al nombre de la Sucursal y             | acceso a la plataforma de   |
|                          |                    | podrá ser solicitado a Soporte Vi-Sor           | Vi-Sor                      |
|                          |                    | f: 22869 4023 o al +569 9695 5442               |                             |

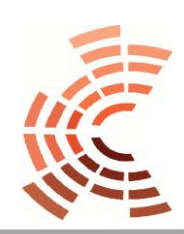

Departamento de Informático www.redapis.cl/